## BÚSQUEDA DEL TESORO DE TINKERCAD

| Tarea                                                                                                    | ¿Completa? |
|----------------------------------------------------------------------------------------------------|------------|
| Abre el sitio web: <u>www.tinkercad.com</u> .                                                                                                    |            |
| Selecciona "Únete a mi clase" y escribe el código de tu clase. A continuación, haz clic en "Ir a mi clase"                                        |            |
| Seleccione "Únete con un apodo" Este será el nombre que te dio tu profesor. A continuación, haz clic en "Ese soy yo"                              |            |
| En la parte superior de la pantalla, selecciona "Aprender".                                                                                       |            |
| Completa cada uno de los siguientes iniciadores directos:                                                                                         |            |
| • ¡Colócalo!                                                                                                    |            |
| • ¡Velo!                                                                                                    |            |
| • ¡Muévelo!                                                                                                    |            |
| • ¡Gíralo!                                                                                                    |            |
| • ¡Auméntalo!                                                                                                    |            |
| • ¡Agrúpalo!                                                                                                    |            |
| • ¡Cópialo!                                                                                                    |            |
| • ¡Duplícalo!                                                                                                    |            |
| • ¡Escóndelo!                                                                                                    |            |
| • ¡Alinéalo!                                                                                                    |            |
| Encuentra tu página de perfil.<br>* <b>Pista</b> : Puedes llegar allí haciendo clic en el logo de Tinkercad en la<br>parte superior de la página. |            |
| Selecciona "Crear nuevo diseño".                                                                                                    |            |

FOLLOW THE GREEN, NOT THE DREAM

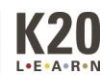